# Instalación del plugin WooCommerce

Página de Pagos AZUL - Evoluciona a un mundo de posibilidades

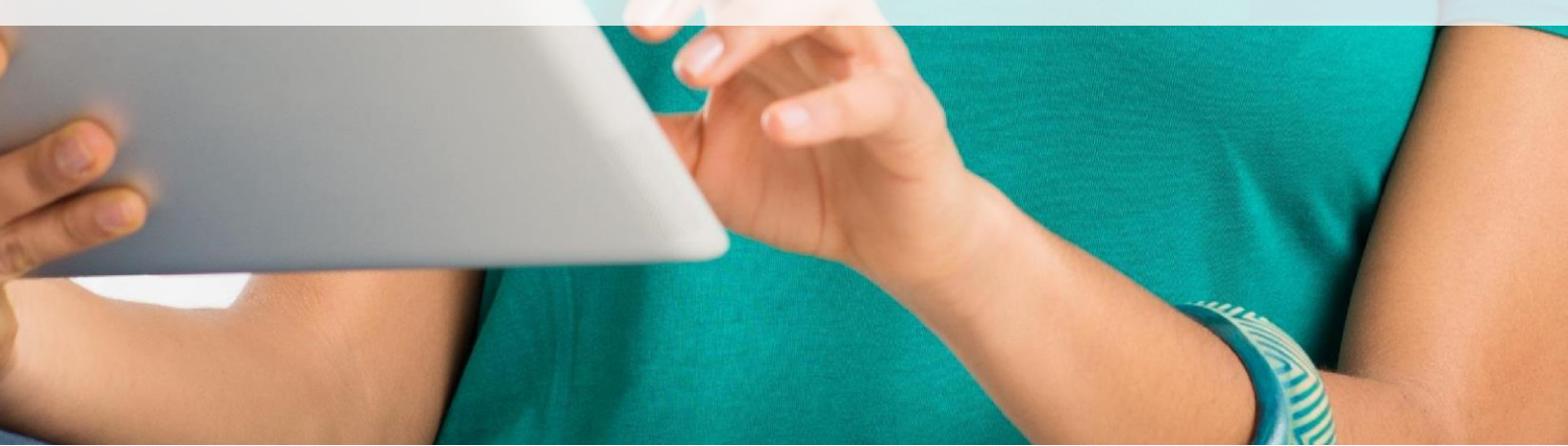

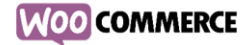

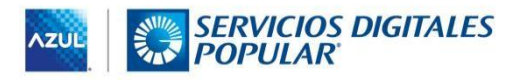

## Instalación del plugin WooCommerce para Página de Pago AZUL

#### Métodos de instalación

1. A través del gestor de plugins de Wordpress:

Haga click en el botón Subir plugin y seleccione el archivo pagina-pago-azul.zip

| 🔞 🏦 Online Store          | 🕒 3 🛡 0 🕂 Añadir                                                                                                    | Hola, meritd 📃    |
|---------------------------|----------------------------------------------------------------------------------------------------|-------------------|
| Escritorio     Escritorio | ¡Ya está disponible <u>WordPress 5.1.11 Por favor, actualiza ahora</u> .                                                                                                    | Ayuda 🔻           |
| 🖈 Entradas                |                                                                                                    |                   |
| 9 Medios                  | Añadir plugins subir plugin                                                                                                    |                   |
| 📕 Páginas                 | Destacados Populares Recomendados Favoritos Palabra dave y Ruscar plunins                                                                                                    |                   |
| Comentarios               |                                                                                                    |                   |
| WooCommerce               | Los plugins extienden y amplian las funcionalidades de WordPress. Puedes instalar automáticamente plugins del <u>directorio de plugins de WordPress</u> o subir un plugin en formato :<br>en el botón de la parte superior de esta página. | zip haciendo clic |

Una vez instalado haga clic en el botón Activar plugin

| 1 | r Entradas  |                                                          |  |  |  |  |  |  |
|---|-------------|----------------------------------------------------------|--|--|--|--|--|--|
| ę | 1 Medios    | Instalando plugin desde el archivo: pagina-pago-azul.zip |  |  |  |  |  |  |
| l | Páginas     | Descomprimiendo                                          |  |  |  |  |  |  |
| ٩ | Comentarios | Instalando el plugin                                     |  |  |  |  |  |  |
| , | Slider      | Plugin instalado con éxito.                              |  |  |  |  |  |  |
| 3 | Apariencia  | Activar plugin <u>Volver al instalador de plugins</u>    |  |  |  |  |  |  |

#### 2. 2. Vía FTP:

Extraiga el archivo pagina-pago-azul.zip y suba el directorio pagina-pago-azul a la carpeta de plugins de wordpress /wp-content/plugins. A continuación diríjase al gestor de plugins para activar el plugin Página de Pago AZUL.

| 📌 Entradas             |                                                                                                    |           |  |  |  |  |  |  |  |
|------------------------|----------------------------------------------------------------------------------------------------|-----------|--|--|--|--|--|--|--|
| 9 Medios               | Plugins Añadir nuevo                                                                                                    |           |  |  |  |  |  |  |  |
| 📕 Páginas              | Todos (3)   Activos (2)   Inactivo (1)   Activo recientemente (1) Buscar plugins instalados                                                                                                    |           |  |  |  |  |  |  |  |
| Comentarios            | Acciones en lote 🖌 Aplicar 3 e                                                                                                    | elementos |  |  |  |  |  |  |  |
|                        | Plugin Descripción                                                                                                    |           |  |  |  |  |  |  |  |
| Productos              | Editor clásico Activa el editor diásico de WordPress y el diseño tradicional de la pantalla de edición con TinyMCE, cajas meta, etc. Compatible con los plugins esta pantalla.                                                                         |           |  |  |  |  |  |  |  |
| 🔊 Apariencia           | Versión 1.4   Por Colaboradores de WordPress   Ver detalles                                                                                                    |           |  |  |  |  |  |  |  |
| 🖆 Plugins              | Página de Pago AZUL Integración de la Página de Pago AZUL con WooCommerce                                                                                                    |           |  |  |  |  |  |  |  |
| Plugins instalados     | Activar Borrar Versión 1.0   Por Andres J. Villar - MeritDesigns   Visitar la web del plugin                                                                                                    |           |  |  |  |  |  |  |  |
| Añadir nuevo<br>Editor | WooCommerce         Una herramienta de eCommerce que te ayuda a vender cualquier cosa. Con elegancia.           Ajustes   Desactivar         Versión 3.5.7   Por Automattic   Ver detalles   Documentación   Documentación de la API   Soporte de pago |           |  |  |  |  |  |  |  |

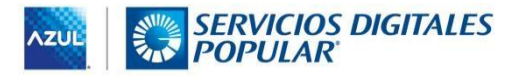

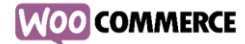

### Activación y configuración del método de pago

Una vez instalado y activado el plugin, deberá activar el nuevo método de pago en Woocommerce. Para ello diríjase a los ajustes de Woocommerce y seleccione la opción Pagos.

En el listado de métodos de pago, verá el nuevo plugin Página de Pago Azul. Actívelo y a continuación haga click en Gestionar.

| = A V Página de Pago AZUL – Pago con Tarjeta | Página de Pago AZUL WooCommerce Gateway | Gestionar |
|----------------------------------------------|-----------------------------------------|-----------|
| Guardar los cambios                          |                                         |           |

Configure el plugin con los siguientes datos:

- **Título**: el nombre del método de pago, mostrado en la página checkout de woocommerce. (Por ejemplo: Pago con tarjeta de crédito)
- **Descripción**: descripción del método de pago mostrado en la página checkout de woocommerce.
- Slug de la página de pago: Usted deberá crear esta página posteriormente. El slug empleado en este campo deberá corresponderse con el de dicha página. (Recuerde que el slug no puede contener espacios en blanco, caracteres especiales o acentuados. Por ejemplo: pagina-depago).
- **Mensaje de la pasarela de pago**: Texto para indicar al cliente que será redirigido a la página de pago segura de AZUL.
- MerchantID: información proporcionada por la entidad bancaria. Estos parámetros serán diferentes para el ambiente de pruebas y ambiente de producción.
- **AuthKey**: información proporcionada por la entidad bancaria. Estos parámetros serán diferentes para el ambiente de pruebas y ambiente de producción.
- MerchantName: nombre del comercio
- **MerchantType**: tipo de comercio. Se recomienda no utilizar tilde o caracteres especiales para no provocar un error.
- **CurrencyCode**: moneda para el pago en la página de pago segura de AZUL, proporcionada por la entidad bancaria.
- **Tasa de cambio**: en caso de que la moneda configurada en ajustes de Woocommerce sea diferente a la moneda especificada en CurrencyCode, ésta será la tasa de cambio empleada para hacer la conversión entre divisas.
- Operación conversión: especifica el tipo de operación a utilizar para realizar la conversión entre divisas en el caso de que utilice un CurrencyCode diferente a la moneda de pago configurada en ajustes de Woocommerce.
- ApprovedUrI: página a la que será redirigido el usuario tras completar el pago exitosamente. En el punto siguiente se indica cómo crear esta página. (Ejemplo: https://mitienda.com.do/pago-aceptado)

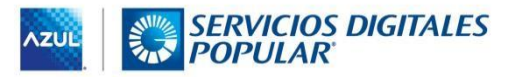

 DeclinedUrl: página a la que será redirigido el usuario tras completar el pago exitosamente. En el punto siguiente se indica cómo crear esta página. (Ejemplo: https://mitienda.com.do/pago-declinado)

00 COMMERCE

- **CancelUrl**: página a la que será redirigido el usuario tras cancelar su pago. (Ejemplo: https://mitienda.com.do/pago-cancelado)
- URL PaymentPage: Url de la página de pago proporcionada por la entidad bancaria: https://pagos.azul.com.do/PaymentPage/Default.aspx
- URL PaymentPage alternativa: Url de la página de pago alternativa, proporcionada por la entidad bancaria: https://contpagos.azul.com.do/PaymentPage/Default.aspx
- URL PaymentPage para entorno de pruebas: Url de la página de pago para pruebas, proporcionada por la entidad bancaria: https://pruebas.azul.com.do/PaymentPage/
- **Ambiente**: Seleccione el entorno de Pruebas. Una vez verificado el funcionamiento en entorno de pruebas podrá pasar a modo real (Producción).
- **Tipo de solicitud**: Debe ser HTTP.
- **PayPal**: Active esta opción si desea permitir al usuario que realice el pago a través de PayPal en la página de pago segura de AZUL.
- **Tasa de cambio**: Ya que PayPal únicamente acepta el pago en US\$, ésta será la tasa a partir de la cual se realizará la conversión de divisas en caso de que la moneda establecida en sus ajustes de Woocomerce sea diferente al US\$.
- **Operación de conversión**: especifica el tipo de operación a utilizar para realizar la conversión entre divisas en el caso de que la moneda de pago configurada en sus ajustes de Woocommerce sea diferente al US\$.
- **Confirmación de pago**: Mostrar confirmación de pago en Payment Page. Si desactiva esta opción, la página de pago no mostrará confirmación y redirigirá al usuario a la tienda automáticamente tras completar el pago.
- DataVault: Permite activar/desactivar la opción del sistema de recordar las tarjetas de crédito utilizadas por el usuario. Si esta opción esta activada, permitirá al usuario seleccionar alguna de sus tarjetas para agilizar el proceso de compra. Para la utilización del datavault por parte del usuario, éste deberá ser un usuario registrado. Por tanto, no funcionará si en su comercio electrónico se utiliza la compra como invitado. (Ver configuración recomendada para el uso de datavault)

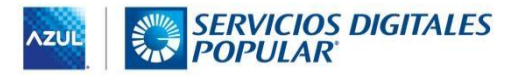

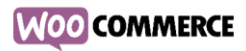

| General Productos Envío Pagos C                        | uentas y privacidad Correos electrónicos Avanzado                                                                                                    |      |  |  |  |  |
|--------------------------------------------------------|----------------------------------------------------------------------------------------------------|------|--|--|--|--|
| Configuración de la pasarela de pago: Pago con Tarjeta |                                                                                                    |      |  |  |  |  |
| Habilitar/Deshabilitar                                 | Activar este método de pago                                                                                                    |      |  |  |  |  |
| Titulo                                                 | Pago con Tarjeta                                                                                                    |      |  |  |  |  |
| Descripción                                            | Pago con Tarjeta de Crédito                                                                                                    |      |  |  |  |  |
| Slug de la página de pago                              | payment                                                                                                    |      |  |  |  |  |
| Mensaje de pasarela de pago                            | Al pulsar el siguiente botón serás redirigido a la página de pago                                                                                                    |      |  |  |  |  |
|                                                        | Mensaje al cliente cuando esté a punto de abandonar el sitio para realizar el pago.                                                                                                    |      |  |  |  |  |
| Merchantld                                             |                                                                                                    |      |  |  |  |  |
| AuthKey                                                |                                                                                                    |      |  |  |  |  |
| MerchantName                                           | Nombre del Comercio                                                                                                    |      |  |  |  |  |
| MerchantType                                           | MerchantType                                                                                                    |      |  |  |  |  |
| CurrencyCode                                           | RD\$                                                                                                    | ~    |  |  |  |  |
| Tasa de cambio                                         | 57.03<br>Si la moneda configurada en los ajustes de Woocommerce es distinta de la especificada en el campo anterior, se utilizará e<br>valor para hacer la conversión. Nota: Utilizar el punto como separador de decimales | este |  |  |  |  |
| Operación conversión                                   | Multiplicar<br>Multiplicar/Dividir por el valor anterior para obtener el precio en la moneda seleccionada en el campo CurrencyCode                                                                                         | ~    |  |  |  |  |
| ApprovedUrl                                            | https://testwoo.meritdesignshost.com/approved                                                                                                    |      |  |  |  |  |
| DeclinedUrl                                            | https://testwoo.meritdesignshost.com/declined                                                                                                    |      |  |  |  |  |
| CancelUrl                                              | https://testwoo.meritdesignshost.com/cancel                                                                                                    |      |  |  |  |  |
| Página de pago                                         | https://pagos.azul.com.do/PaymentPage/Default.aspx                                                                                                    |      |  |  |  |  |
| Página de pago alternativa                             | https://contpagos.azul.com.do/PaymentPage/Default.aspx                                                                                                    |      |  |  |  |  |
| Página de pago ambiente de pruebas                     | https://pruebas.azul.com.do/PaymentPage/                                                                                                    |      |  |  |  |  |
| Ambiente                                               | Desarrollo                                                                                                    | ~    |  |  |  |  |
| Tipo de solicitud                                      | НТТР                                                                                                    | ~    |  |  |  |  |
|                                                        |                                                                                                    |      |  |  |  |  |
| PayPal                                                 | Activar Paypal                                                                                                    |      |  |  |  |  |
| Tasa de cambio                                         | 1.2<br>Si la moneda configurada en los ajustes de Woocommerce es distinta de US\$, se utilizará este valor para hacer la conversio<br>US\$. Nota: Utilizar el punto como separador de decimales.                           | ón a |  |  |  |  |
| Operación conversión                                   | Multiplicar<br>Multiplicar/Dividir por el valor anterior para obtener el precio en US\$                                                                                                    | ~    |  |  |  |  |

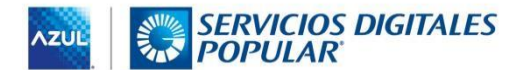

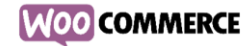

| Confirmación de pago | ✓ Mostrar confirmación de pago en Payment Page |
|----------------------|------------------------------------------------|
| DataVault            | ✓ Habilitar DataVault                          |

### Creación de las páginas ApprovedUrl

Una vez configurados todos los parámetros del plugin Página de Pago AZUL deberá crear varias páginas. Para ello diríjase al menú Páginas de Wordpress y haga click en Añadir Nueva.

 Página de pago: Indique el título de la página que desee, por ejemplo, Página de Pago e inserte en el contenido de ésta página el siguiente shortcode: [azul\_payment].

En el campo Slug de la página de pago coloque: página-de-pago

Asegúrese de que el slug generado al guardar la página se corresponde con el indicado como tercer parámetro en la configuración del plugin. En caso contrario, edítelo.

| Página de pago                                                                                    |        |          |
|---------------------------------------------------------------------------------------------------|--------|----------|
| Enlace permanente: https://testwoo.meritdesignshost.com/ pagina-de-pago / Aceptar <u>Cancelar</u> |        |          |
| <b>Q1</b> Añadir objeto                                                                           | Visual | HTML     |
| b <i>i</i> <u>link</u> b-quote del ins img ul ol li code more cerrar etiquetas                    |        | $\times$ |
| [azul_payment]                                                                                    |        |          |

2) Página tras pago exitoso (ApprovedUrl): Cree una nueva página a la que el usuario será redirigido tras completar el pago, asegurándose de que la url final sea la especificada en el parámetro ApprovedUrl de configuración del plugin.

Inserte en el contenido de ésta página el siguiente shortcode: [azul\_response]

| Approved                                                                       |        |          |
|--------------------------------------------------------------------------------|--------|----------|
| Enlace permanente: https://testwoo.meritdesignshost.com/approved/ Editar       |        |          |
| 91 Añadir objeto                                                               | Visual | HTML     |
| b <i>i</i> <u>link</u> b-quote del ins img ul ol li code more cerrar etiquetas |        | $\times$ |
| [azul_response]                                                                |        |          |

3) Página tras pago declinado (DeclinedUrl): Cree una nueva página a la que el usuario será redirigido si su pago es declinado, asegurándose de que la url final sea la especificada en el parámetro DeclinedUrl de configuración del plugin.

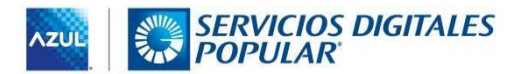

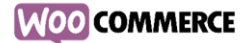

Inserte en el contenido de ésta página el mismo shortcode anterior: [azul\_response]

| Declined                                                                        |        |          |
|---------------------------------------------------------------------------------|--------|----------|
| Enlace permanente: <u>https://testwoo.meritdesignshost.com/declined/</u> Editar |        |          |
| <b>Q1</b> Añadir objeto                                                         | Visual | HTML     |
| b <i>i</i> link b-quote del ins img ul ol li code more cerrar etiquetas         |        | $\times$ |
| [azul_response]                                                                 |        |          |

4) Por último, cree la página tras pago cancelado (CancelUrl). Asegurándose de que la url final sea la especificada en el parámetro CancelUrl de configuración del plugin. En éste caso no es necesario que inserte ningún shortcode. Simplemente escriba un mensaje en el que especifíque al usuario que su pago has sido cancelado.

Al instalar WooCommerce, éste crea una serie de páginas (Pagina de carrito, Págin de pago, Página de mi cuenta, etc...) Estas páginas pueden verse desde WooCommerce – Ajustes – Avanzado.

|             | General       | Productos                                                                                                    | Envío | Pagos       | Cuentas y privacidad | Correos electrónicos | Avanza |  |  |  |  |  |
|-------------|---------------|----------------------------------------------------------------------------------------------------|-------|-------------|----------------------|----------------------|--------|--|--|--|--|--|
| 🖈 Entradas  | Instalación d | Instalación de páginas   REST API   Webhooks   API heredada                                                        |       |             |                      |                      |        |  |  |  |  |  |
| 9 Medios    | Instalación   | Instalación de náginas                                                                                             |       |             |                      |                      |        |  |  |  |  |  |
| 📕 Páginas   | Estas páginas | Ertas náninas tienen que definirse nara que Wand'ommerre sena déade envier a los usuarios nara finalizar la compra |       |             |                      |                      |        |  |  |  |  |  |
| Comentarios |               |                                                                                                    |       |             |                      |                      |        |  |  |  |  |  |
| WooCommerce | Página del ca | arrito                                                                                                    | 0     | Carrito     |                      | ×                    | •      |  |  |  |  |  |
| - File O    |               |                                                                                                    |       |             |                      |                      |        |  |  |  |  |  |
| Pedidos 🗤   | Página de pa  | go                                                                                                    | 0     | Finalizar o | ompra                | ×                    | •      |  |  |  |  |  |
| Ajustes     | Página do mi  | cuenta                                                                                                    | 0     |             |                      |                      |        |  |  |  |  |  |
| Estado      | r uginu uc mi | cucina                                                                                                    |       | IVII Cuenta |                      | ^                    |        |  |  |  |  |  |
| Extensiones | Términos y c  | ondiciones                                                                                                    | 0     | Elige una   | página               |                      | -      |  |  |  |  |  |
| Productos   |               |                                                                                                    |       |             |                      |                      |        |  |  |  |  |  |

En concreto, ésta Página de Pago creda por WoocCommerce NO DEBE CONFUNDIRSE con la página de pago de AZUL.

En el listado de páginas, usted debe tener una **Página de Pago** identificada como tal. Esa es la página de pago **creada por WooCommerce** y su único contenido debe ser el shortcode:

#### [woocommerce\_checkout]

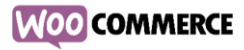

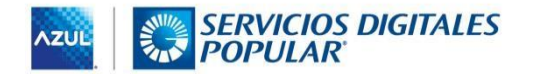

| 🖈 Entradas                        | Acciones en lote                                                              |        |   | 9 element               |
|-----------------------------------|-------------------------------------------------------------------------------|--------|---|-------------------------|
| 93 Medios                         | Título                                                                        | Autor  | • | Fecha                   |
| 📙 Páginas 🔸                       | Approved                                                                      | meritd | _ | Publicada<br>11/03/2019 |
| Todas las paginas<br>Añadir nueva | Cancel                                                                        | meritd | - | Publicada<br>11/03/2019 |
| Comentarios                       | Carrito — Página del carrito                                                  | meritd | - | Publicada<br>11/03/2019 |
| Productos                         | Declined                                                                      | meritd | - | Publicada<br>11/03/2019 |
| 🔊 Apariencia<br>🖆 Plugins         | Finalizar compra — Página de pago<br>Editar   Edición rápida   Papelera   Ver | meritd | - | Publicada<br>11/03/2019 |
| 👗 Usuarios                        | Mi cuenta — Página de mi cuenta                                               | meritd | _ | Publicada<br>11/03/2019 |
| Ajustes                           | Página de pago                                                                | meritd | - | Publicada<br>11/03/2019 |

Independientemente de esa página, y tal como se explica en el documento de instalación y configuración del plugin, usted **debe crear una página adicional** utilizada como página de pago de AZUL y cuyo contenido será el shortcode: **[azul\_payment]** 

Es el slug de ésta última página el que debe establecer en la configuración del plugin.

| General                                                                             | Productos                                              | Envío       | Pagos      | Cuentas y privacidad  | Correos electrónicos       | Avanzado        |     |  |  |  |
|-------------------------------------------------------------------------------------|--------------------------------------------------------|-------------|------------|-----------------------|----------------------------|-----------------|-----|--|--|--|
| Configura                                                                           | Configuración de la pasarela de pago: Pago con Tarjeta |             |            |                       |                            |                 |     |  |  |  |
| Habilitar/Deshabilitar 🗹 Activar este método de pago                                |                                                        |             |            |                       |                            |                 |     |  |  |  |
| Título Pago con Tarjeta                                                             |                                                        |             |            |                       |                            |                 |     |  |  |  |
|                                                                                     |                                                        | D           | escripción | Pago con Tarjeta de   | Crédito                    |                 |     |  |  |  |
|                                                                                     | Slug                                                   | de la págir | ia de pago | payment               |                            |                 |     |  |  |  |
|                                                                                     | Mensaje                                                | de pasare   | la de pago | Al pulsar el siguient | e botón serás redirigido a | la página de pa | igo |  |  |  |
| Mensaje al cliente cuando esté a punto de abandonar el sitio para realizar el pago. |                                                        |             |            |                       |                            |                 |     |  |  |  |

#### Configuración recomendada para el uso de datavault

Puesto que para el uso del datavault por parte del usuario, éste debe ser un usuario registrado, recomendamos desactivar en la configuración de su tienda la compra como invitado. A continuación, se muestra la configuración recomendada para dicho fin, a la que podrá acceder desde el menú **Woocommerce – Ajustes – Cuentas y privacidad** 

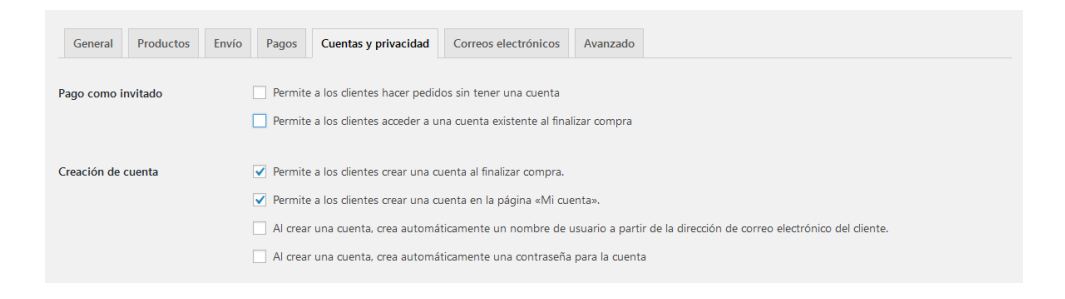

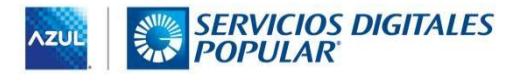

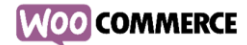

#### Nota final

Para el correcto funcionamiento del plugin es necesario que verifique la estructura de los enlaces de su sitio web. Para esto diríjase al menú Ajustes – Enlaces permanentes y seleccione la opción "Nombre de la página" en caso de no tenerla ya activada.

| 👫 Ajustes 🖣 |                                          |                                       |                 |
|-------------|------------------------------------------|---------------------------------------|-----------------|
| Generales   | <ul> <li>Nombre de la entrada</li> </ul> | https://testwoo.meritdesignshost.com/ | pagina-ejemplo/ |
| Escritura   | Estructura personalizada                 | https://testwoo.meritdesignshost.com  | /%postname%/    |
| Lectura     | Ú -                                      | Etiquetas disponibles:                |                 |